### UTSouthwestern Medical Center

Lyda Hill Department of Bioinformatics

# BioHPC

BioHPC Reproducibility Series Containers for Scientific Software

Training will begin at 10:32AM

biohpc-help@utsouthwestern.edu

26 Apr 2023

- Part 1 Containers from a user perspective running, pushing, pulling
- Part 2 Containers from a developer perspective building/writing; more technical, version control
- Part 3 Continuous Integration / Continuous Deployment automating time-consuming tasks.

These sessions are not fully planned out, so if you would like to see additional content, please email BioHPC Help.

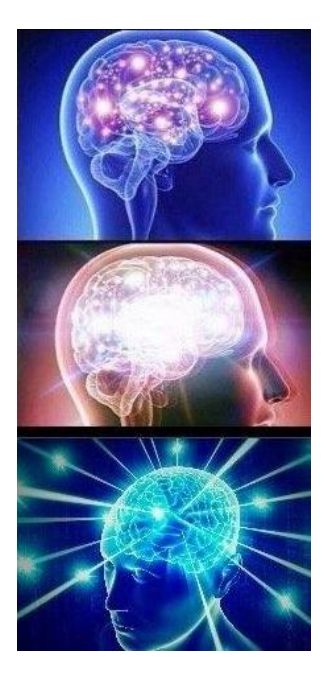

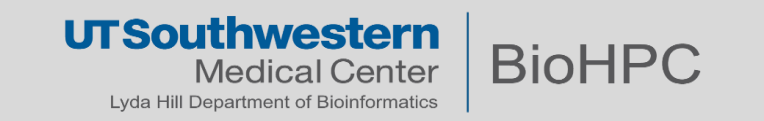

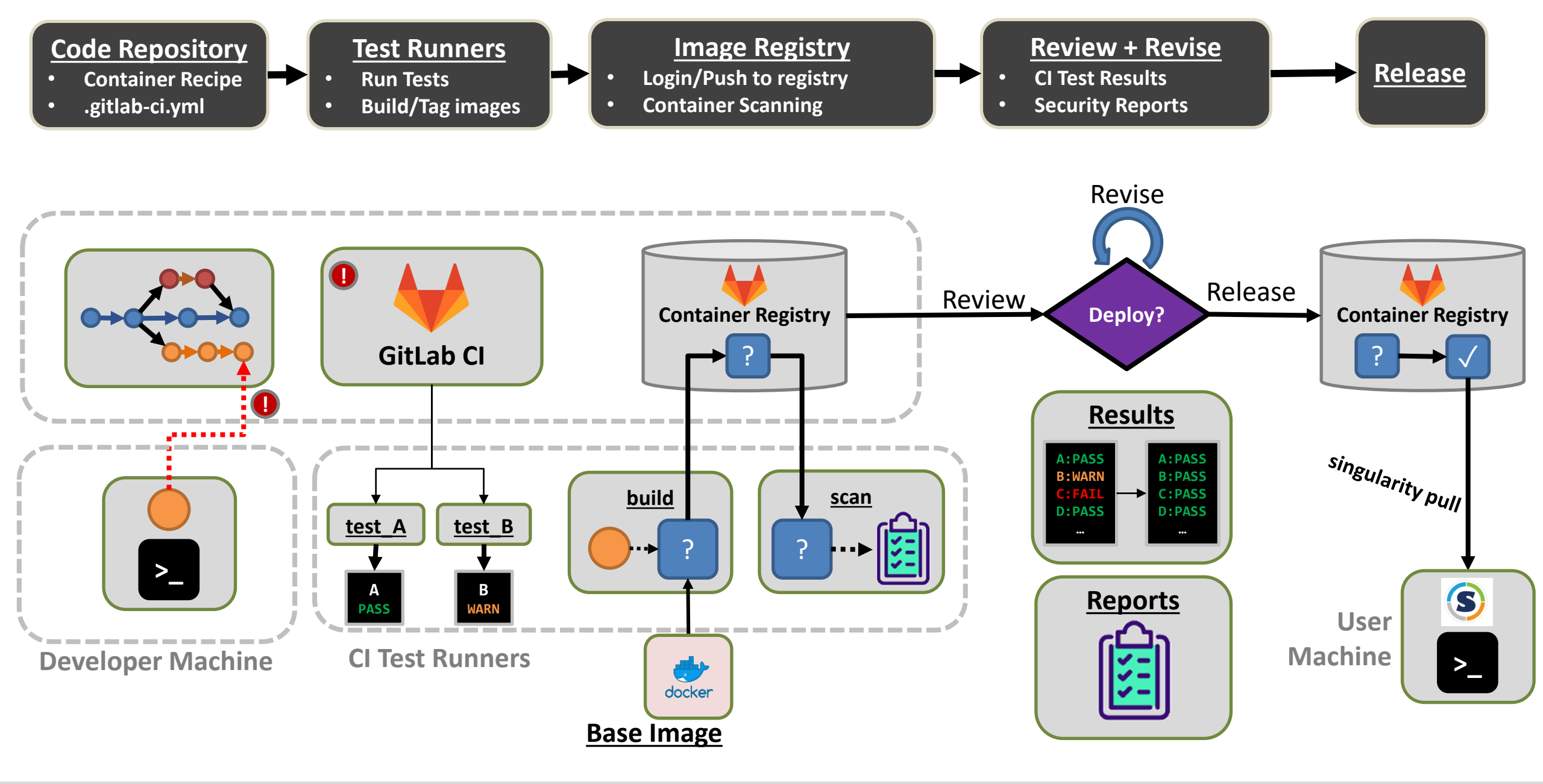

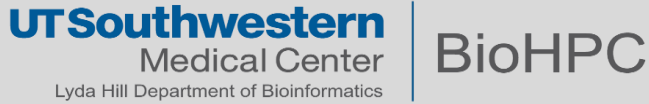

"Good to know" technical slides will be shown by this band – you can safely ignore these, but they are useful to improve your understanding.

In any code that follows,

• Lines beginning with \$> are entered as commands in the terminal, or are individual lines in a script.

A backslash \ at the end of a line is a line continuation, i.e.

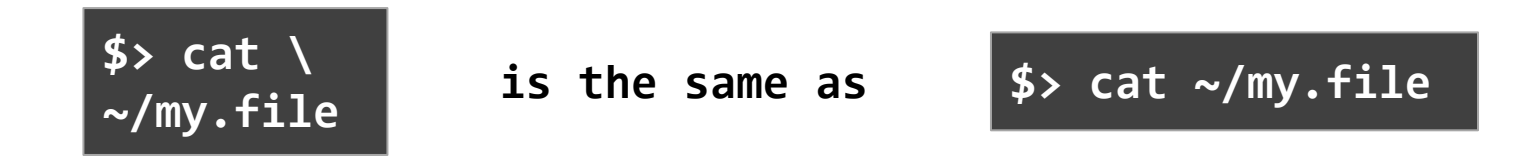

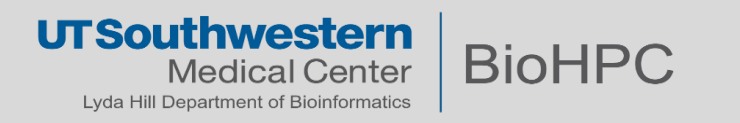

HECHNICS.

#### What is a container?

- -Why should we use them for science?
- -What's the difference between them and virtual machines?
- -Terminology

#### Singularity and Apptainer – the HPC container technologies

- -pull Downloading containers
- -running software inside of containers
- -push Uploading containers
- BioHPC's GitLab Container Registry
  - -Access Tokens
- Walkthrough Repository
  - -Code will be available some time after the training

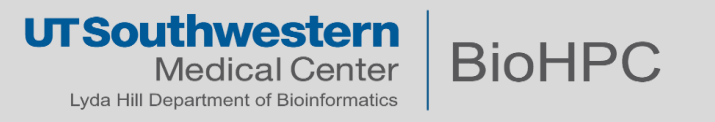

<u>Container</u> – A unit of encapsulated software (with dependencies) which is running

Image – The file which, when run, produces a running container.

- Often called a container image

**<u>Build</u>** – The process of creating an image from a **<u>recipe file</u>**.

- Details vary between different container technologies
- Usually requires root access or more modern virtualization technologies
- Tag The 'name' of an image. Can also include the 'shipping address' of an image.
  - Assigned at build-time, or later
  - Images can have multiple tags

<u>**Repository**</u> – Where your code goes.

Registry – Where your container images go.

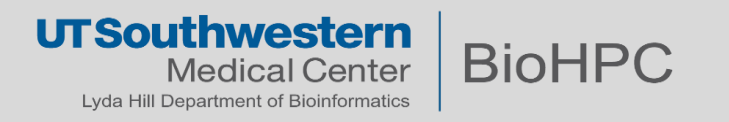

#### 1. A container image is just a fancy directory tree containing different programs and libraries.

– Different image formats  $\rightarrow$  different ways to package this tree.

#### 2. A running container is just a specially encapsulated process

- Different container runtimes  $\rightarrow$  Different ways to run a container.
- 3. Many programs that you might like to install are available as containers, and you can run them yourself.
  - -Python, R, LAMMPS, bamtools, samtools, Tensorflow...
  - -Biocontainers (https://github.com/BioContainers/containers)
- The following BioHPC modules are already running transparently as containers:

| AtacWorks    | danpos      | magetbrain | Telseq  |
|--------------|-------------|------------|---------|
| cellprofiler | deepvariant | Quarto     | trinity |
| chimerax     | DROMPAplus  | R4.2       |         |
| Circos       | guppy       | Seurat     |         |

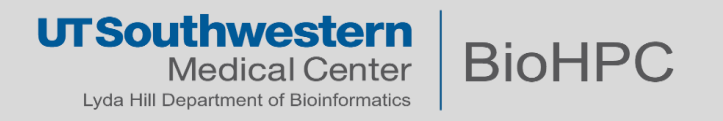

# Containers are *isolated*

-Running in their own environment, don't affect each other  $\rightarrow$  Combine software you normally couldn't.

## Containers <u>include their dependencies</u> and <u>travel with them</u>

- Same code running the same way everywhere.
- Containers are <u>lightweight</u>

-Most containers run with with speed comparable to a regular program.

Imagine a real-life shipping container that has an entire wet lab inside.

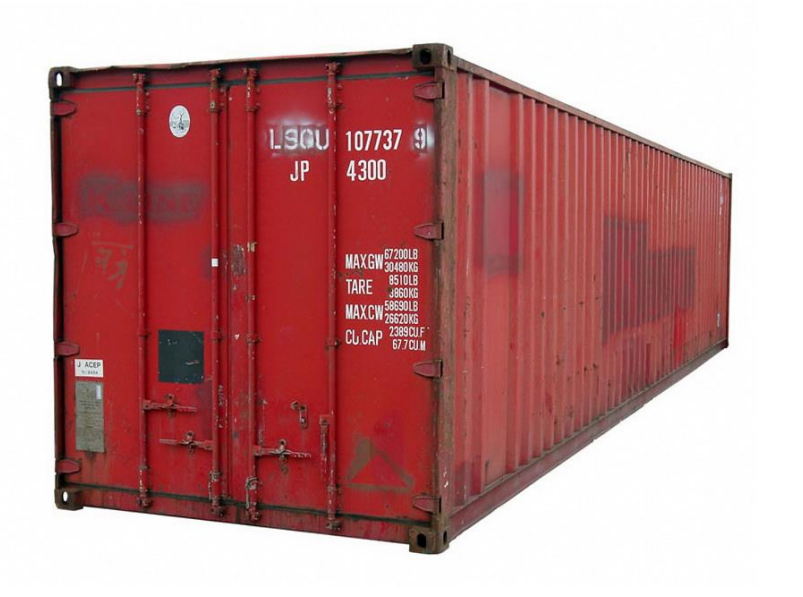

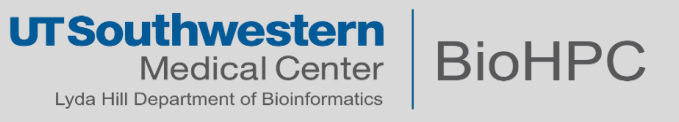

#### Why do I care about containers?

• Containers are *isolated*; *include their dependencies* and *travel with them*; and are *lightweight* 

#### As a user of containers:

- This allows you to use more sophisticated workflows
- Easily run complex software without painful installations.

#### As a creator of containers:

- You can spend much more time adding core features
- <u>Substantially easier to get others to use your code</u> → Get your science out there.

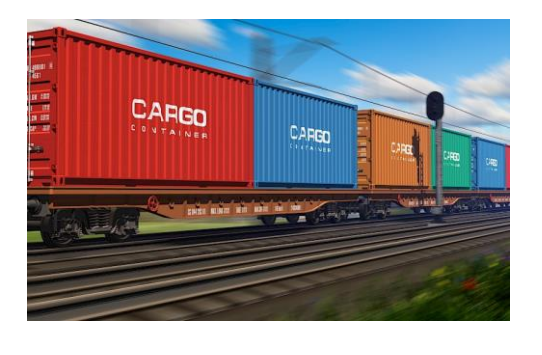

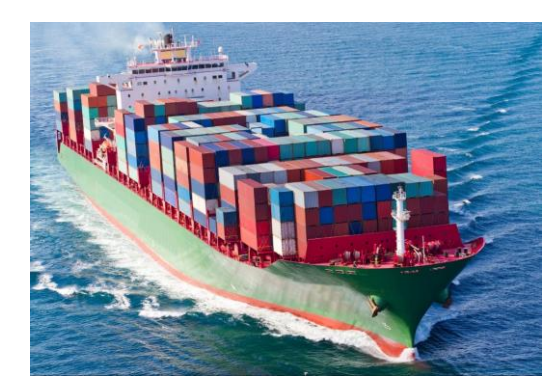

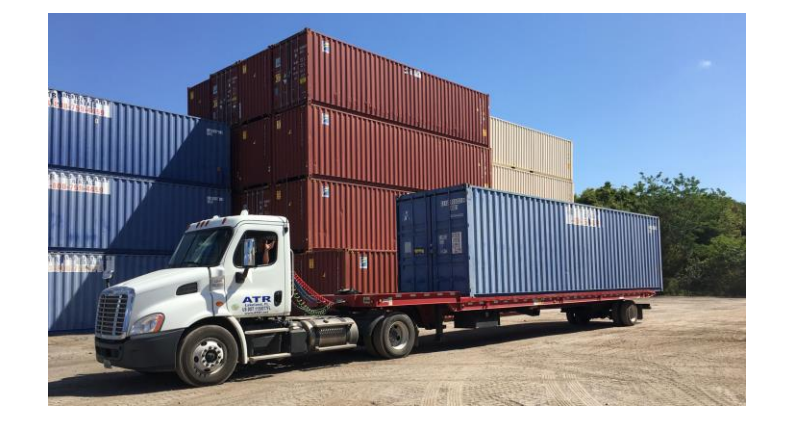

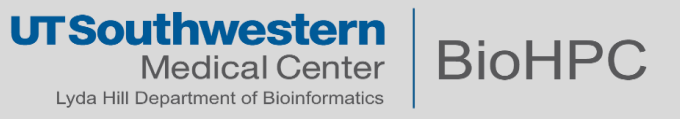

#### What actually is a container? Why use containers at all when virtual machines (VMs) exist?

- Containers are a software technology which *contain* a computational environment.
  - -Binaries and executables
  - -Libraries
  - -Dependencies in general only what's needed for a single software.
- Containers are best for when you need...
  - -Single-task applications with short lifetimes
  - -An immutable artifact that you can use later.
- VMs are best for when you need...
  - -Flexible systems with long lifetimes
  - -Strong isolation

10

-Administrator/root control (e.g. BUILDING containers)

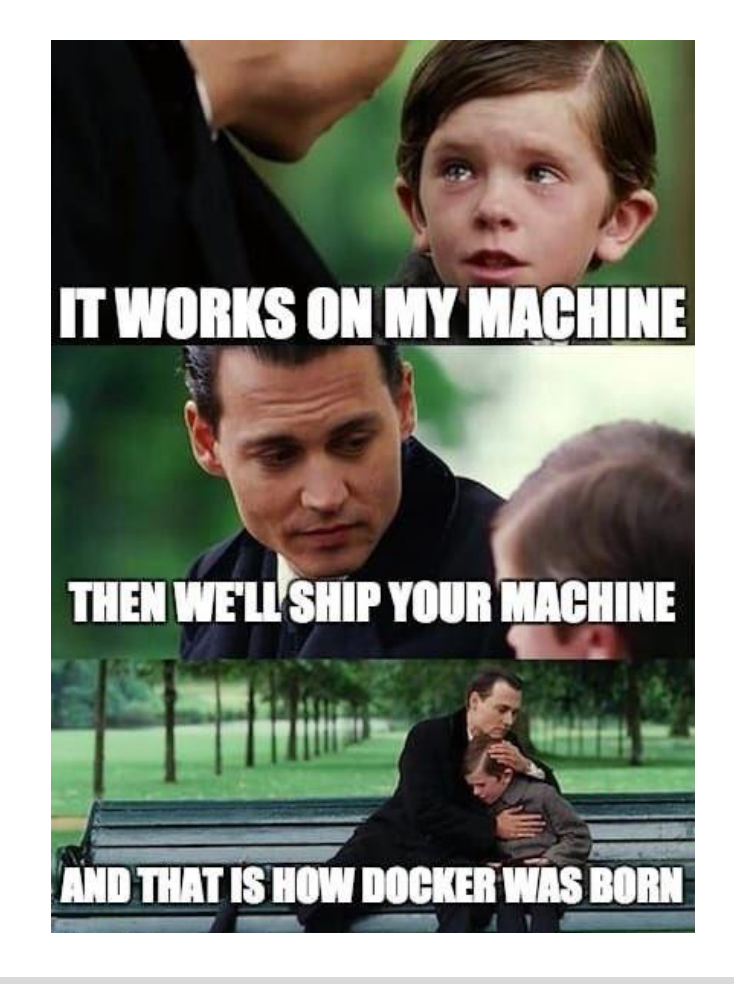

**BioHPC** 

UTSouthwester

Lyda Hill Department of Bioinformatics

### Singularity and Apptainer, Docker and Podman

**Singularity** is a container technology which is designed for HPC usage.

- Containers run as the user who starts them
- User cannot elevate privileges
- Can use high-speed storage easily
- Can run most OCI containers
- Better with SLURM, MPI, etc.

<u>Apptainer</u> is effectively the same project, which split in a different direction around Dec 2021.

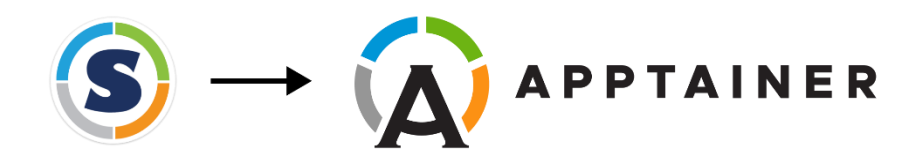

Docker is the original OCI-compliant container technology

- Containers as services
- Containers are briefly run as a root user
- Entirely different mode of operation (client/server model)

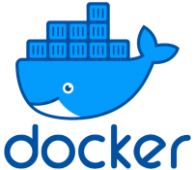

<u>Podman</u> is a drop-in replacement for Docker with better security features.

- Works similarly to Singularity, with similar security.
- Can do rootless containers and rootless builds
- Coming in the next couple of cluster upgrades

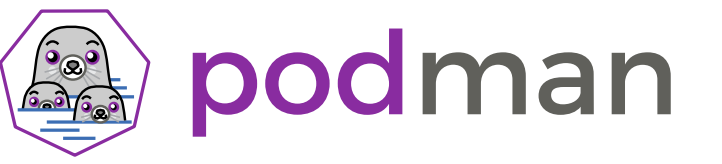

# We will focus on Singularity containers running on BioHPC

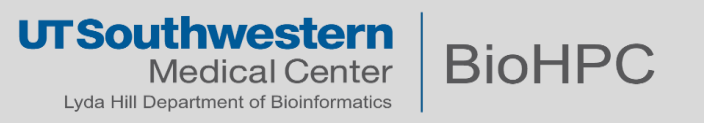

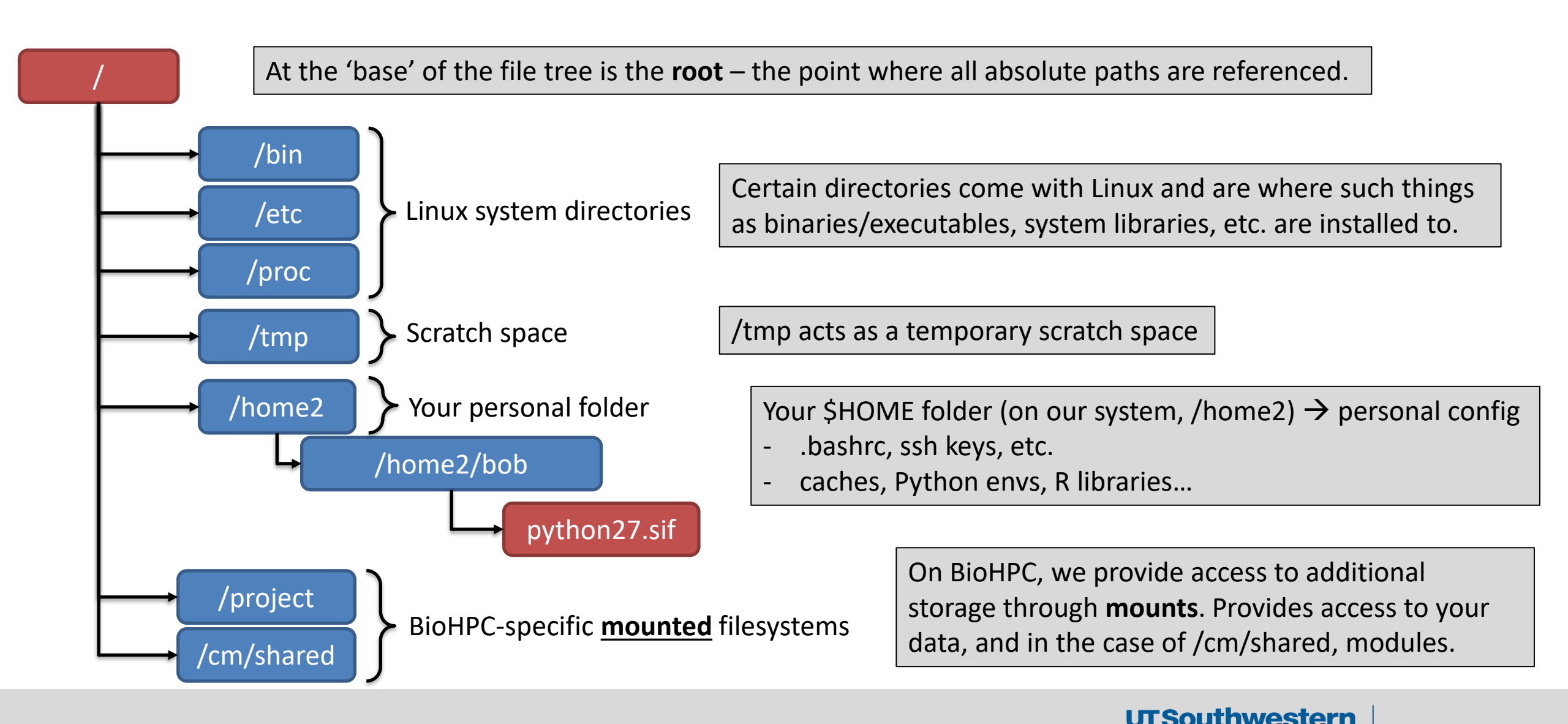

BioHPC

Lyda Hill Department of Bioinformatics

#### When you log in to BioHPC, you are dropped into a shell in your home folder.

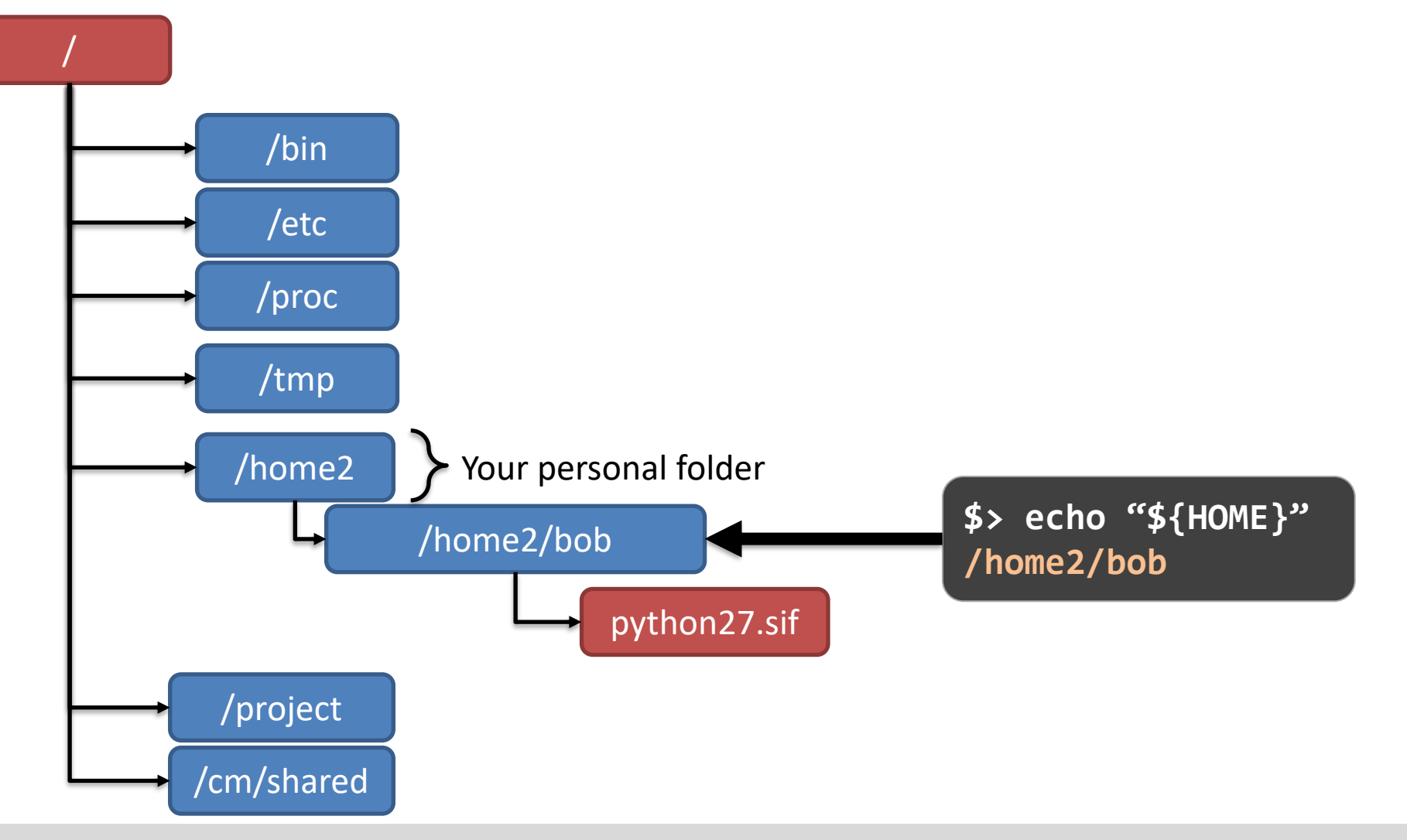

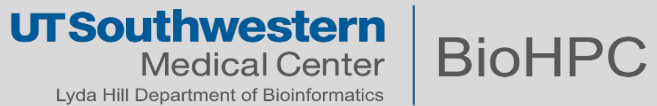

#### A container <u>image</u> is basically a directory tree of its own (like a zip archive)

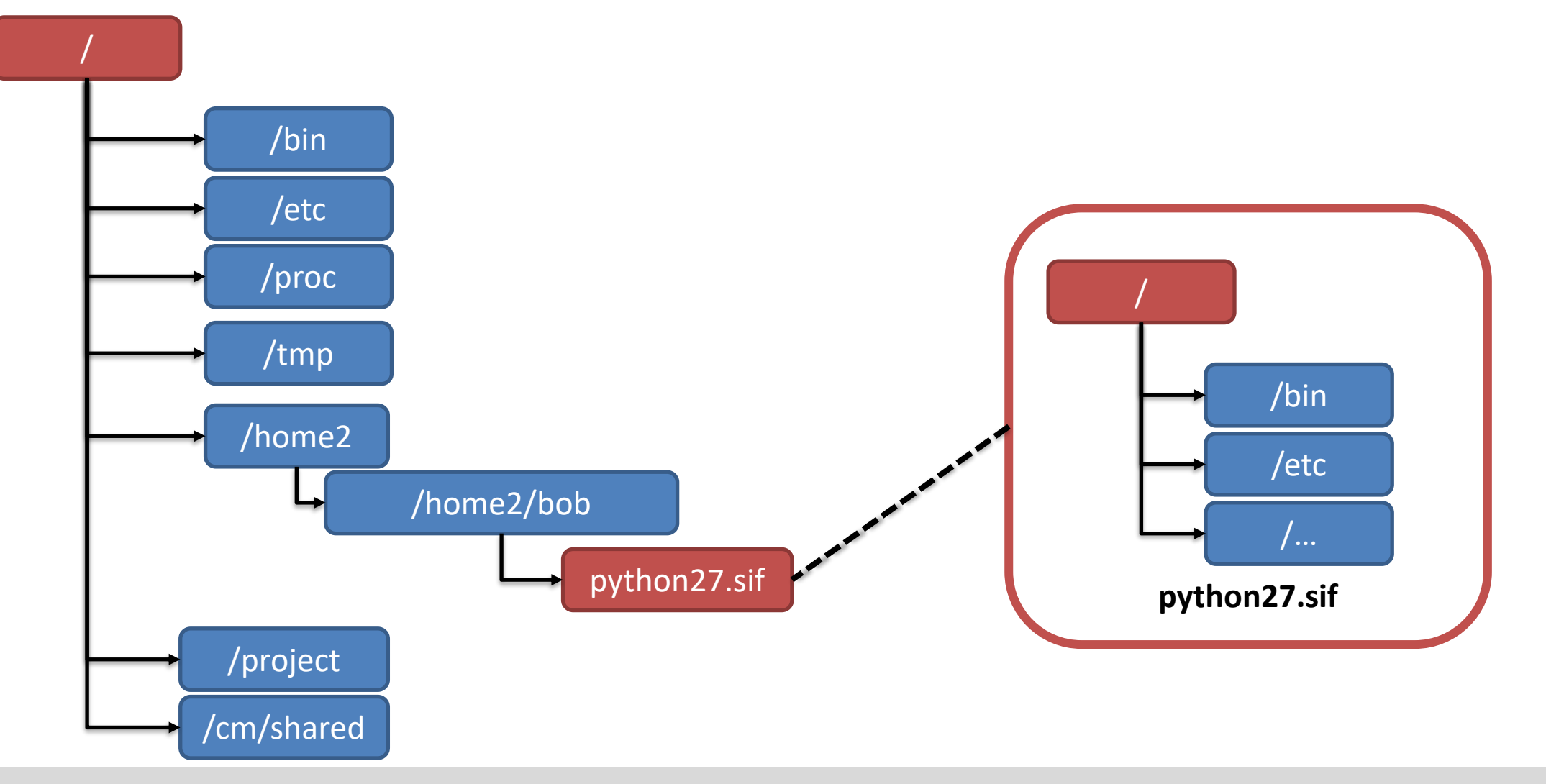

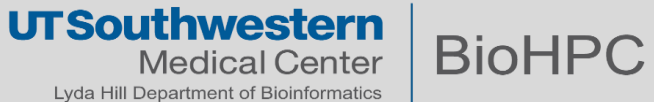

#### Singularity creates a container from an image file...

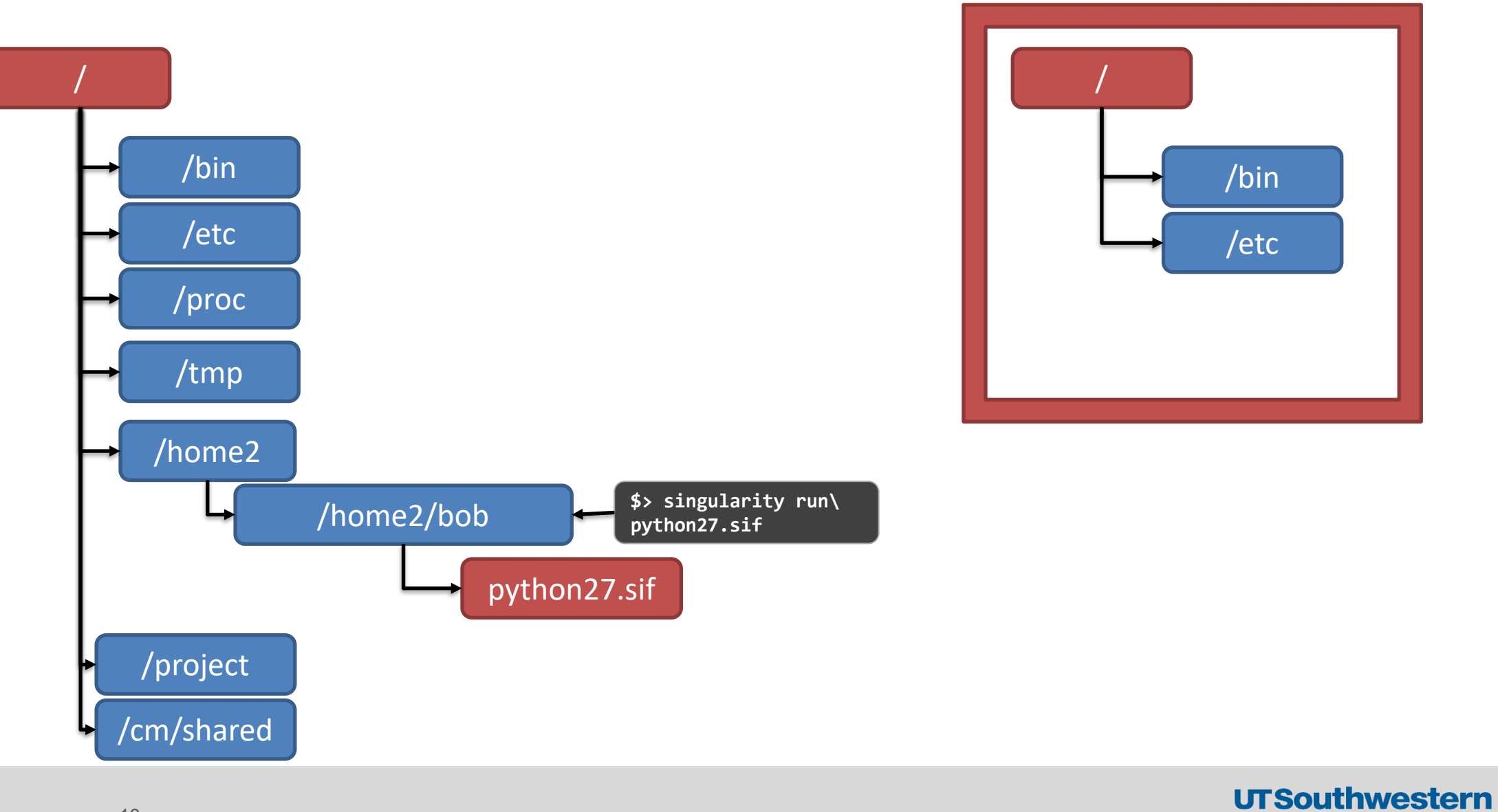

**BioHPC** 

Medical Center

Lyda Hill Department of Bioinformatics

#### ...borrows some critical folders from the host...

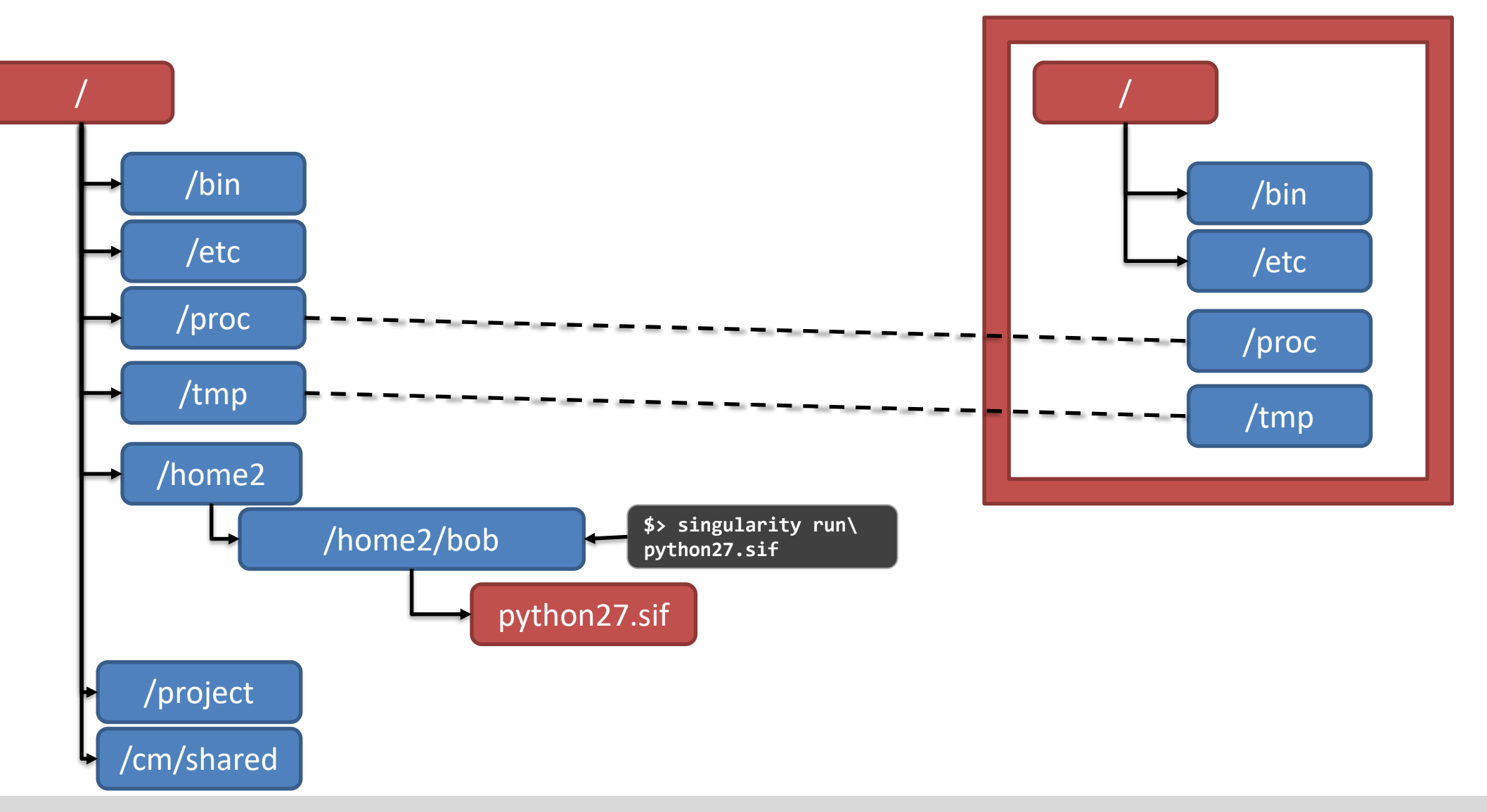

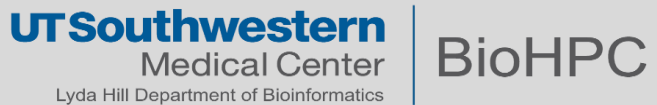

#### ...maps your external user info inside the container...

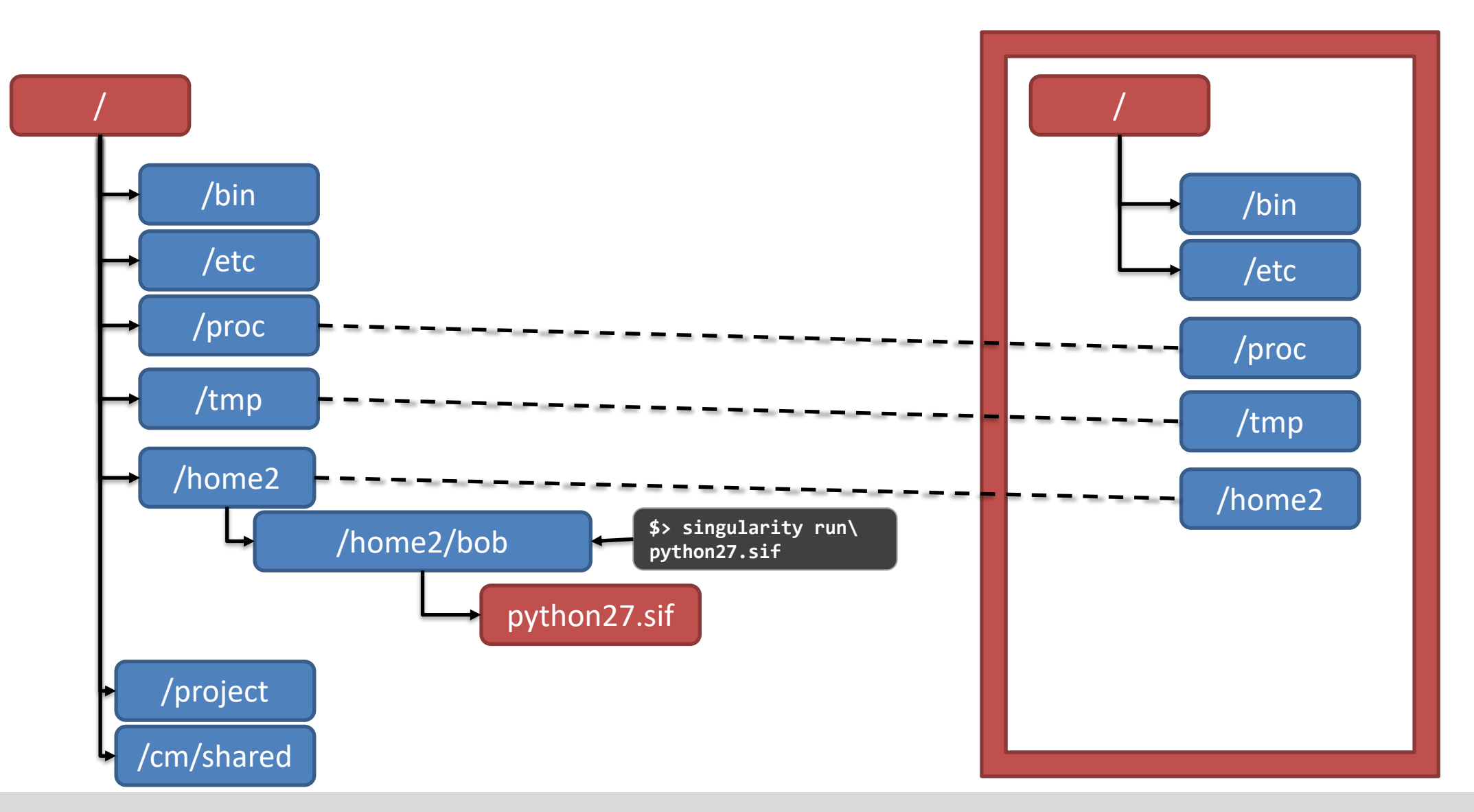

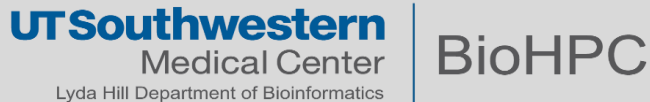

#### ... optionally does additional config (e.g. mounting more folders, setting env vars)...

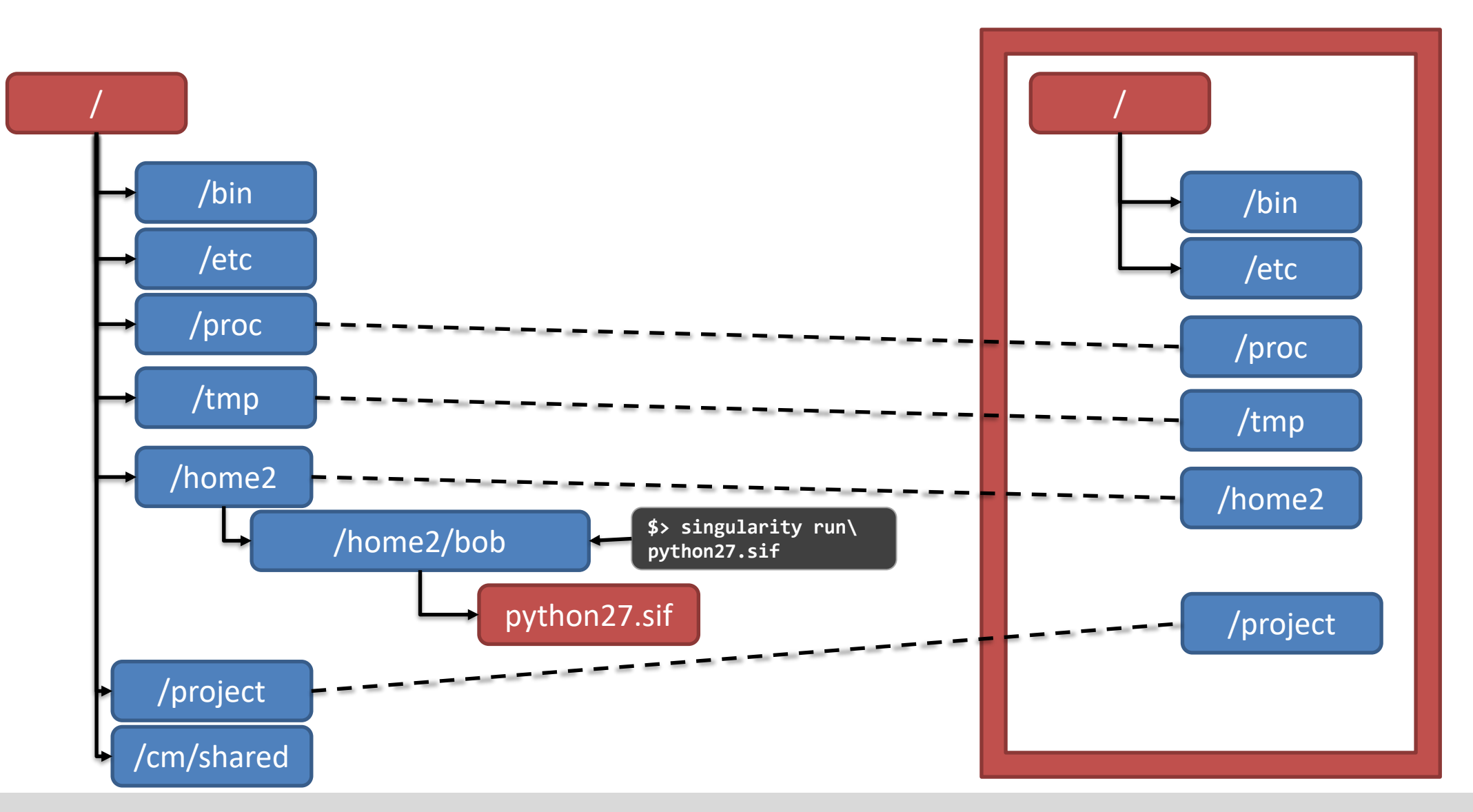

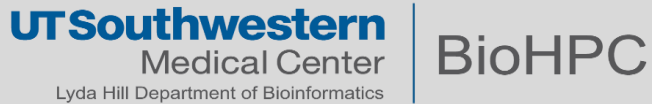

#### ... links everything together inside the container ...

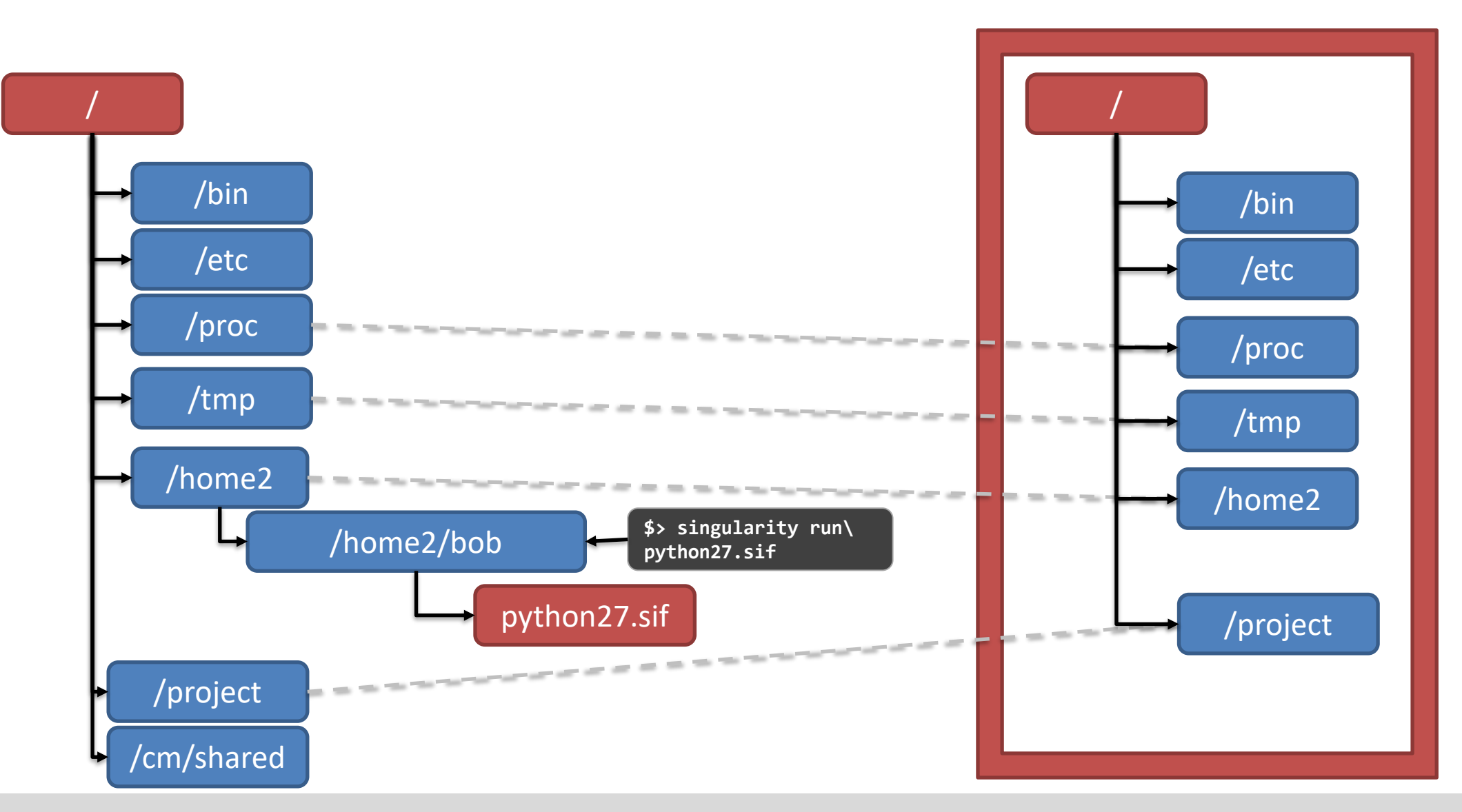

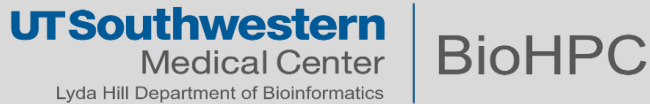

#### ... and starts running a command inside the container.

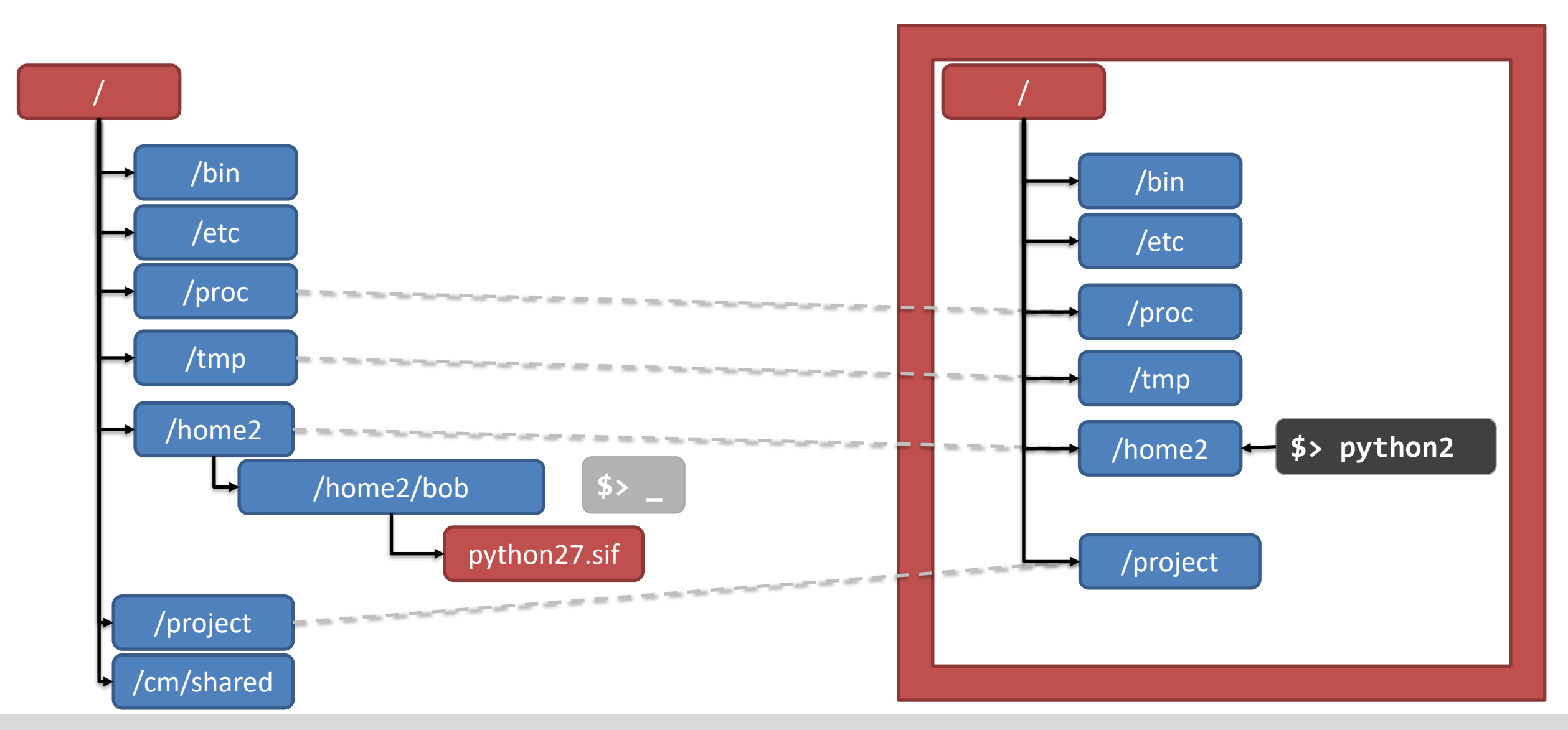

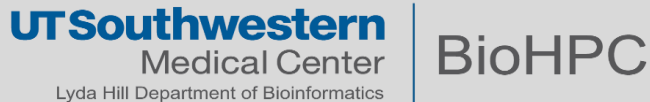

#### ... and starts running a command inside the container.

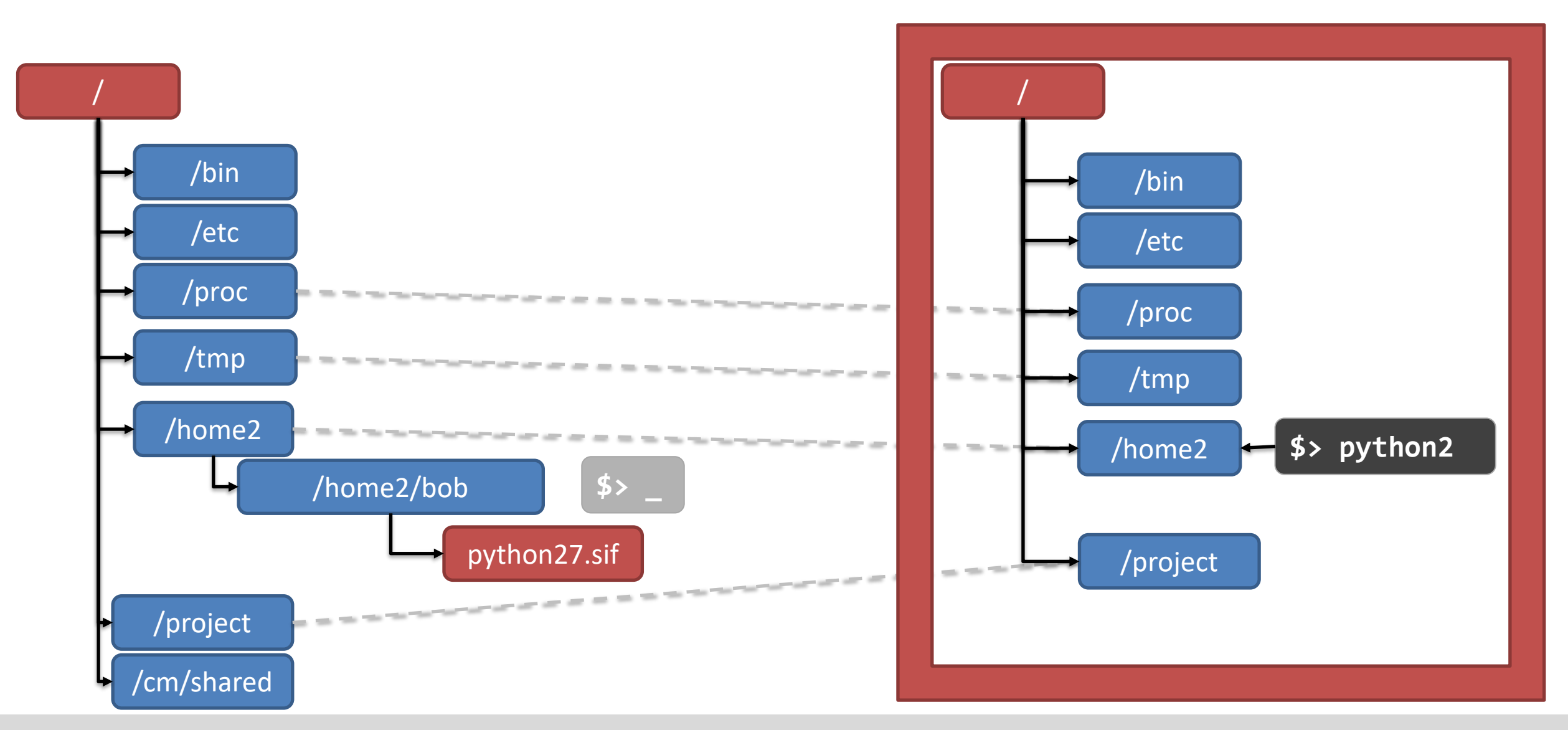

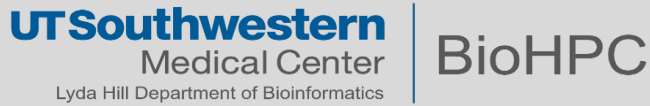

#### ... and starts running a command inside the container.

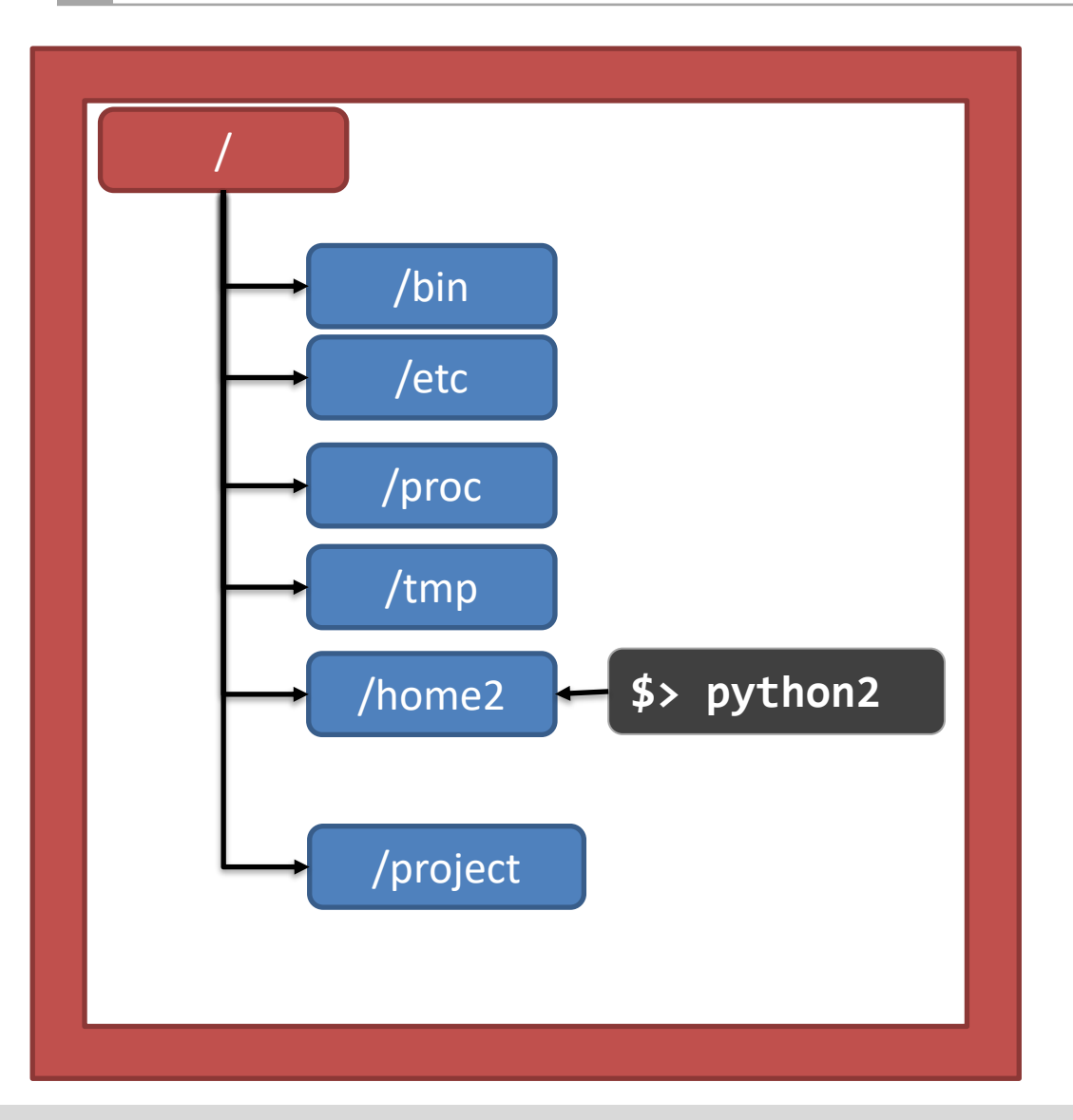

As far as the command inside the container is concerned, **it's running on a normal system**.

It doesn't matter if the host is Ubuntu 22.04, or Red Hat 7.3, or running on BioHPC, or running anywhere else –

- the environment inside the container is the same.

Rather than building workflows where everything has to install and work together, you can have each container perform one step at a time.

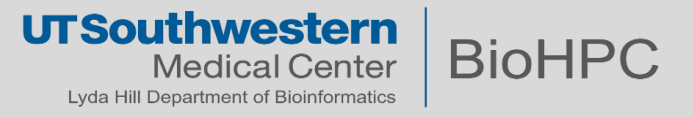

#### **A Typical Container Lifecycle**

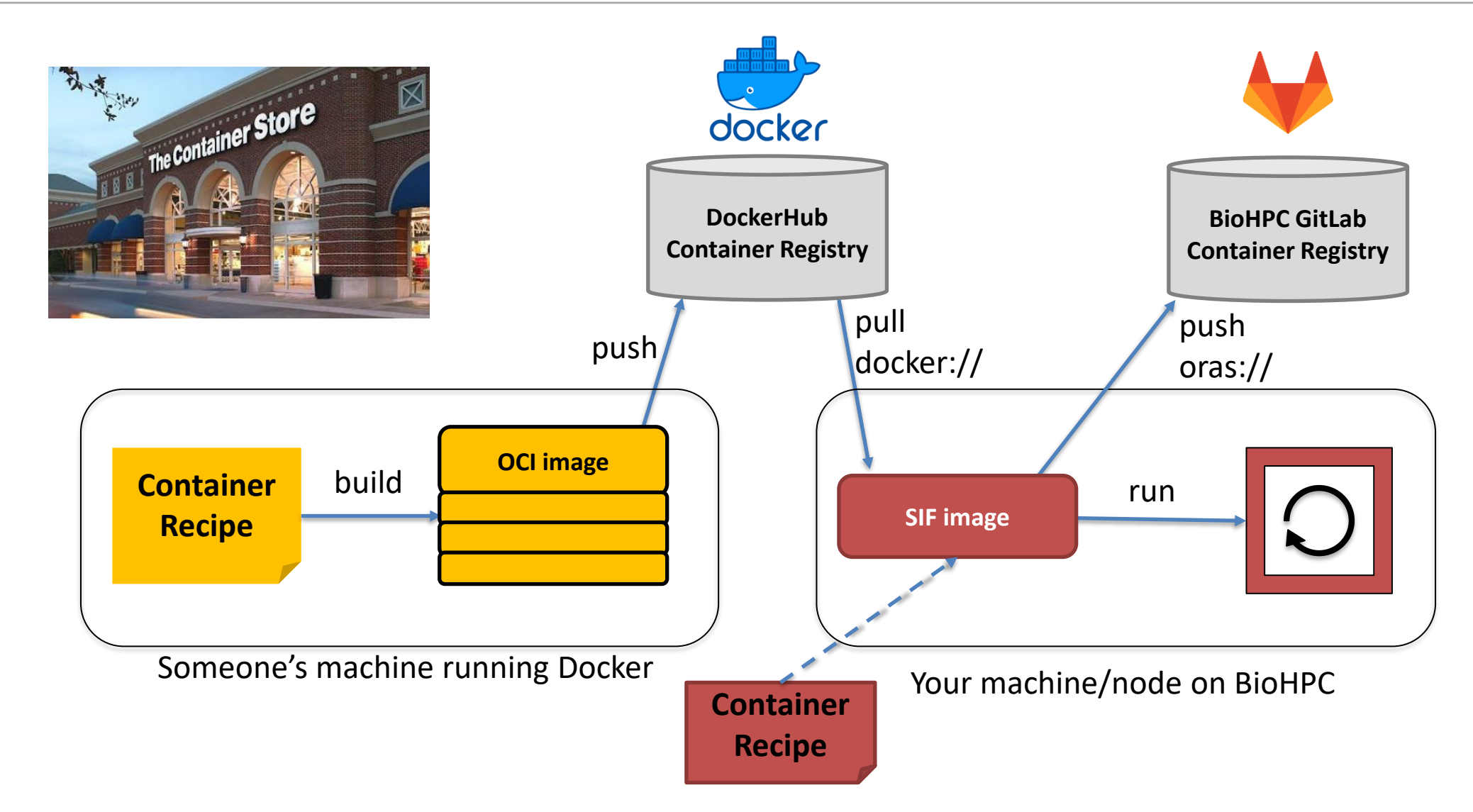

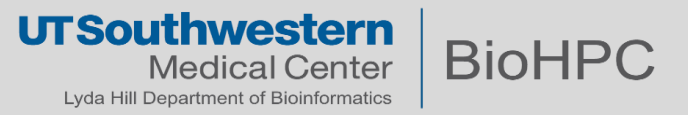

Like Photoshop layers, or merging config files, upper layer 'overlays' on a lower layer.

-If a file is **present in the lowerdir** but **NOT the upperdir**, the **lowerdir** file will appear.

- -If a file is **NOT present in the lowerdir**, but **IS in the upperdir**, the **upperdir** file will be used.
- -If a file is **present in both**, the **upperdir** file will be used.
- Think Photoshop layers.

**Overlay Filesystems** 

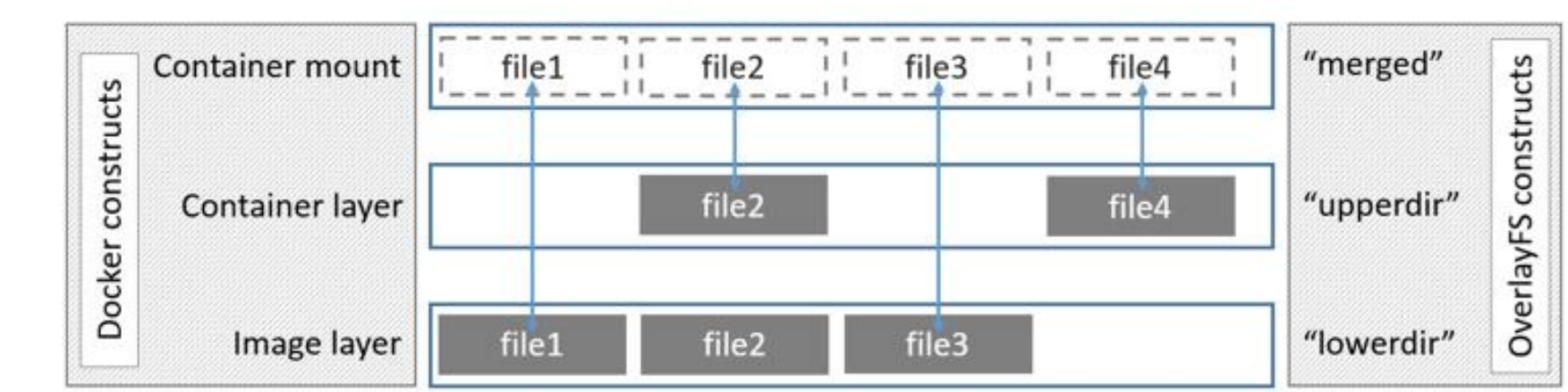

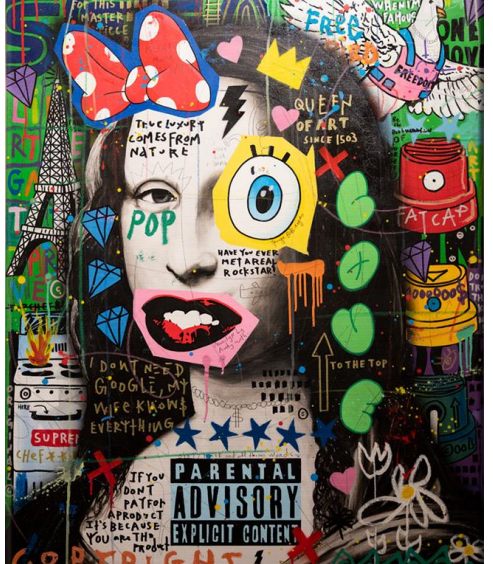

**UTSouthwesterr** 

Lyda Hill Department of Bioinformatics

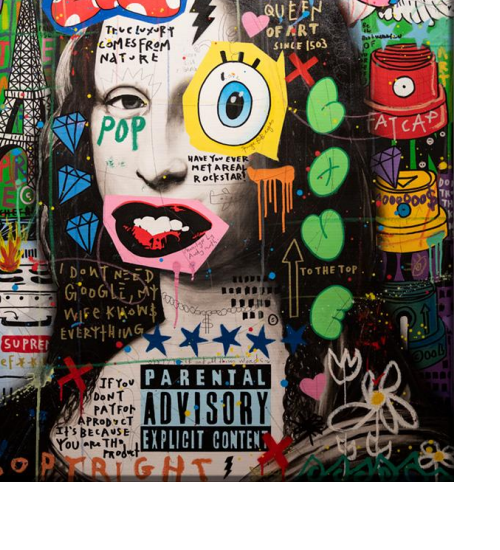

BioHPC

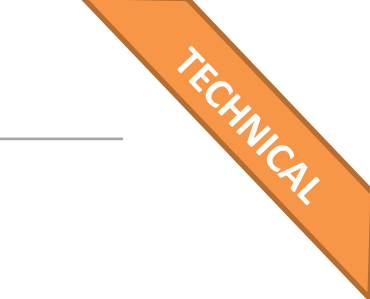

OCI images are made of layers that are overlaid on top of one another to yield the final image.

This is a good design if there are a lot of containers that are very similar – can reuse identical layers.

Singularity uses a single 'monolithic' image file

This lets the entire container be moved around as a single file and is easier to archive.

More focused towards HPC workloads

- Easier to use with SLURM, MPI, etc. \_
- Better security design \_
- More integrated  $\rightarrow$  Less configuration needed

Can convert OCI images to Singularity images

'squashes' the layers into a single file.

OCI image layers

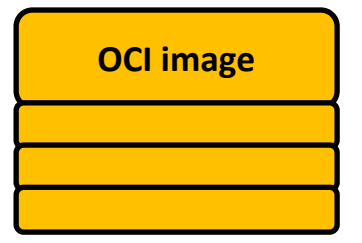

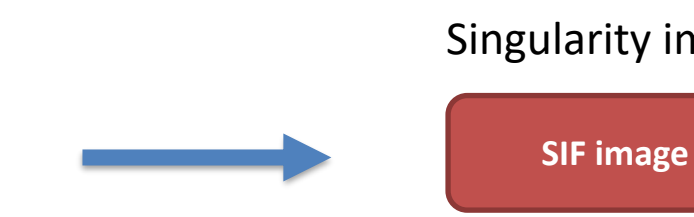

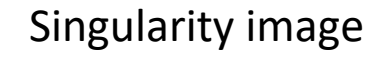

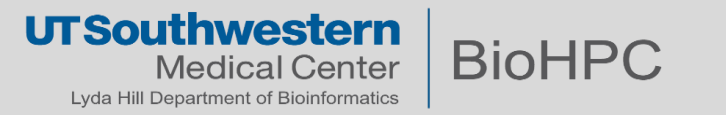

#### **Using Singularity/Apptainer**

- On BioHPC, you can run containers, and you can pull/push containers, but you may not build containers (currently)
- build usually requires additional permissions (e.g. yum or apt-get install things for the root user)
- We are developing a Constructor interface to make it easier to build containers on BioHPC.
- We have a somewhat technical workflow for building containers (more on that later)
  - Let us know if you're interested in this!

### Resources:

- https://docs.sylabs.io/guides/latest/user-guide/quick\_start.html#overview-of-the-singularityce-interface
- https://apptainer.org/docs/user/main/quick\_start.html#overview-of-the-apptainer-interface

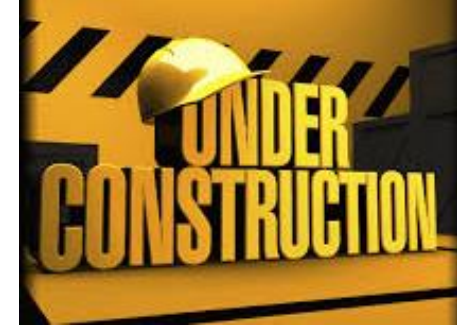

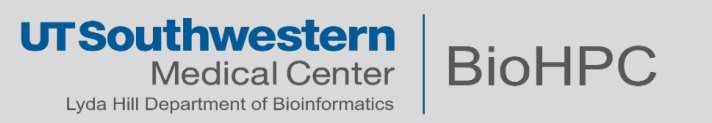

If you want to <u>use</u> containers from a registry, you can use Singularity on any BioHPC system (workstation, cluster node)

- module add singularity (Recommend 3.9.9 or 3.5.3)
- Download Singularity images, or convert (most) OCI images to Singularity images
- Run Singularity image

If you want to **build** containers, you must build on a non-Nucleus system

- Virtual Machine (Running on personal computer, UTSW computers)
- Docker for Windows
- Vagrant Box on BioHPC workstation (not cluster node!)

### If you would like guidance on building containers with Vagrant, contact BioHPC Help

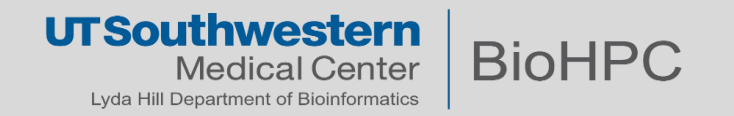

#### singularity pull – Getting your first container!

Singularity can pull from multiple locations:

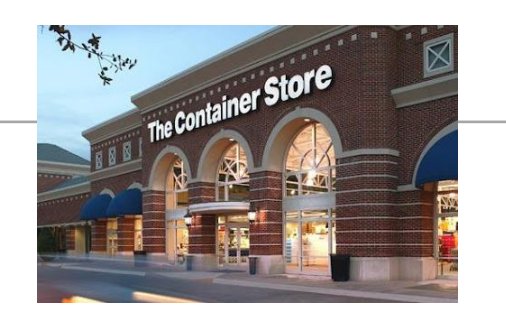

From Sylabs cloud library
\$ singularity pull alpine.sif library://alpine:latest

From Docker Hub – defaults to docker.io. These lines are equivalent.

- \$ singularity pull tensorflow.sif docker://tensorflow/tensorflow:latest
- \$ singularity pull tensorflow.sif docker://docker.io/tensorflow/tensorflow:latest

From supporting OCI registry
\$ singularity pull image.sif oras://some.registry.endpoint/namespace/image:version\_tag

Singularity images can be stored in OCI registries using the ORAS (OCI Registry As Storage) protocol

\*shub:// endpoints are valid for now, but their future is uncertain.

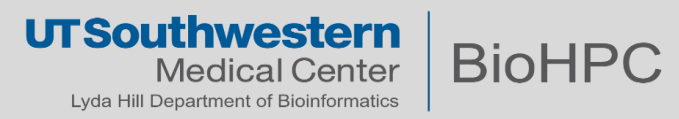

### singularity pull – Getting your first container!

Singularity can pull from multiple locations:

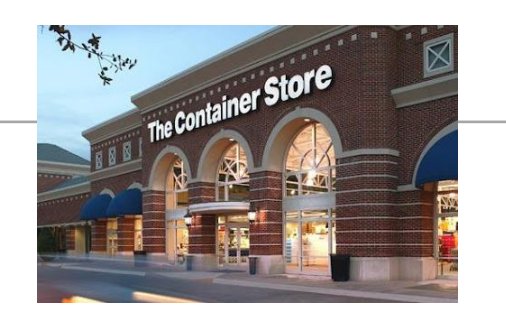

From Sylabs cloud library
\$ singularity pull alpine.sif library://alpine:latest

From Docker Hub - defaults to docker.io. These lines are equivalent.
\$ singularity pull tensorflow.sif docker://tensorflow/tensorflow:latest
\$ singularity pull tensorflow.sif docker://docker.io/tensorflow/tensorflow:latest

From supporting OCI registry
\$ singularity pull image.sif oras://some.registry.endpoint/namespace/image:version\_tag

Singularity images can be stored in OCI registries using the ORAS (OCI Registry As Storage) protocol

\*shub:// endpoints are valid for now, but their future is uncertain.

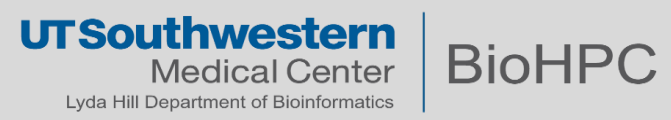

• If you are pulling from a Docker/OCI-type registry, you may need to authenticate first.

--docker-login is one-time (the duration of the command)

# From Docker Hub - defaults to docker.io
\$ singularity pull --docker-login tensorflow.sif docker://tensorflow/tensorflow:latest
\$ singularity pull --docker-login tensorflow.sif docker://docker.io/tensorflow/tensorflow:latest

# From supporting OCI registry

\$ singularity pull --docker-login image.sif oras://some.registry.endpoint/namespace/image:version\_tag

# You can also export some environment variables containing your login info before trying to pull.
\$ export SINGULARITY\_DOCKER\_USERNAME="Test\_Tok"
\$ export SINGULARITY\_DOCKER\_PASSWORD="zH\_AQRxrnesN8UEgzNop"

# Singularity will automatically use the provided credentials to log in to the registry
\$ singularity pull image.sif oras://some.registry.endpoint/namespace/image:version\_tag

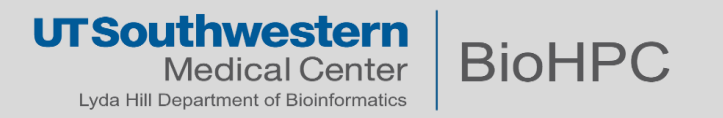

#### Singularity runs containers as your user account

- Singularity runs the containers as you anything you do inside the container 'looks like' your username did it.
  - Mounts your /home2 directory by default.
- We have configured the Singularity module to mount the BioHPC filesystems into containers by default (/project, /work, /archive)
- Can prevent this behavior with --contain option.
- Can 'bind' additional directories within the container.
  - Using --bind src[:dest[:opts]]
  - So if you need a certain file to be in a particular location within the container, you can make that happen.

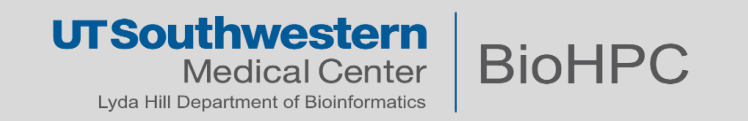

#### Singularity run

A container is built with a default command – in the case of the python\_2.7 image, this is the command python2

```
$ singularity pull python_2.7.sif docker://docker.io/python:2.7
$ singularity run python_2.7.sif
# Having run the previous command, you will be dropped into a Python instance.
```

```
$ singularity run python_2.7.sif
Python 2.7.18 (default, Apr 20 2020, 19:27:10)
[GCC 8.3.0] on linux2
Type "help", "copyright", "credits" or "license" for more information.
>>> 2+2
4
>>>
```

You can also run without manually pulling.

\$ singularity run docker://docker.io/python:2.7
# Singularity will pull the image, convert it to a SIF format, and then run it as before.

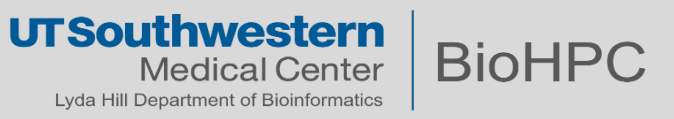

singularity exec <container> <command> runs the specified command inside of the container

\$ singularity exec python\_2.7.sif python -c 'print 2+2'
4

#### Any command available inside a container can be used

| <pre>\$ singularity exec python_2.7.sif ls /</pre> |      |             |      |       |       |     |         |      |             |     |     |      |
|----------------------------------------------------|------|-------------|------|-------|-------|-----|---------|------|-------------|-----|-----|------|
| archive                                            | boot | endosome    | etc  | home2 | lib64 | mnt | proc    | root | sbin        | srv | tmp | var  |
| bin                                                | dev  | environment | home | lib   | media | opt | project | run  | singularity | sys | usr | work |

#### Commands might be available in the host, but not in the container.

\$ nc --version
Ncat: Version 7.50 ( https://nmap.org/ncat )
\$ singularity exec python\_2.7.sif nc --version
/.singularity.d/actions/exec: 21: exec: nc: not found

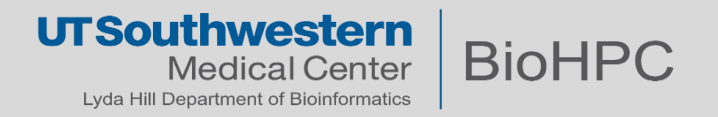

#### **Singularity shell**

• singularity shell will drop you into an interactive command-line shell within the container.

```
$ singularity shell python_2.7.sif
Singularity> cat /etc/os-release | head -n 3
PRETTY_NAME="Debian GNU/Linux 10 (buster)"
NAME="Debian GNU/Linux"
VERSION_ID="10"
Singularity> exit
exit
$ cat /etc/os-release | head -n 3
NAME="Red Hat Enterprise Linux Server"
VERSION="7.7 (Maipo)"
ID="rhel"
```

This is a great way to play around with containers – shell is like an interactive exec

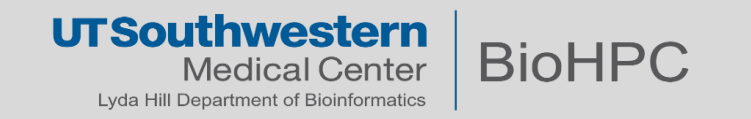

 singularity sif allows you to inspect the singularity image file itself, which can be useful for understanding its behavior.

- -This is an advanced debugging topic.
- singularity cache list shows the cache this can be quite large, especially if you pull OCI images.
  - -singularity cache clean will clear this (can save 10s of GB of storage)
- singularity instance will run a container in the background, like a daemon or service.

singularity help

-©

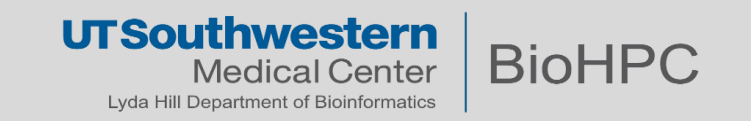

#### Singularity push

- Singularity can push to oras:// and library:// endpoints, but not docker://
- -Can't 'unsquash' a SIF file into something Docker Hub understands.

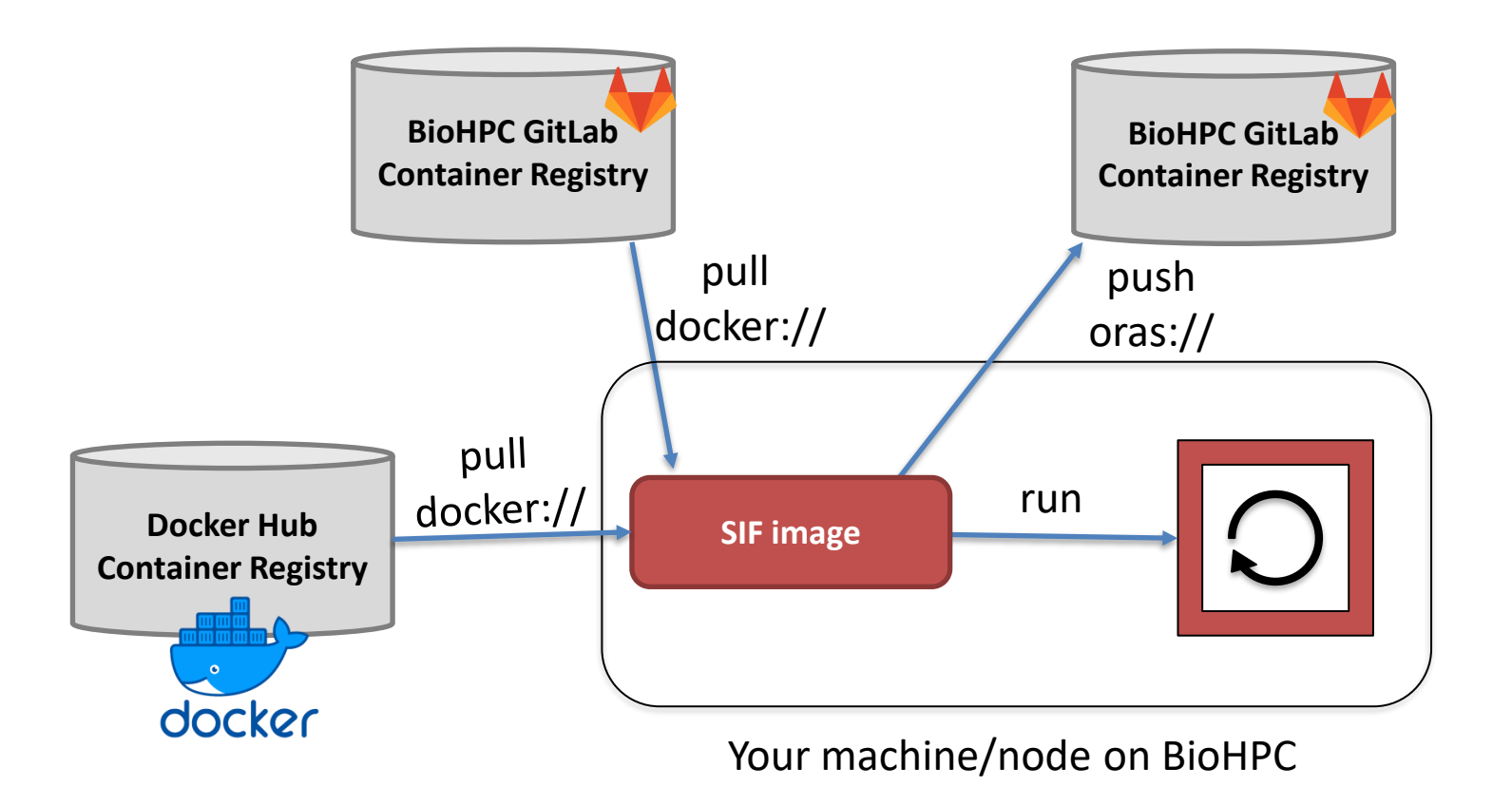

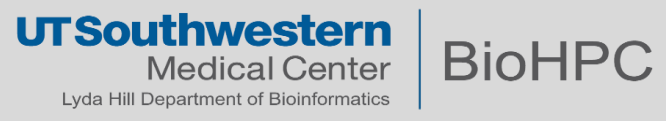

- 1) Setting up your GitLab Registry
- 2) Setting up access credentials
- 3) Logging in...
  - a) With Docker (for building and pushing)
  - b) With Singularity (for using/pulling)
- 4) Examples

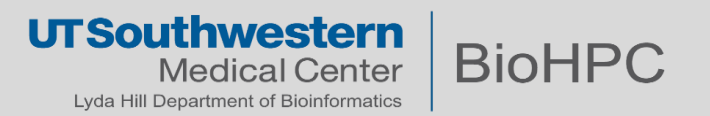

| Settings      | Visibility, project features, permissions                                                                                                  | Collapse |
|---------------|----------------------------------------------------------------------------------------------------|----------|
| <br>General   | Choose visibility level, enable/disable project features and their permissions, disable email notifications, and show default award emoji. |          |
| Integrations  | Project visibility 🕐                                                                                                    |          |
| Webhooks      | Private 🗸                                                                                                    |          |
| Access Tokens | The project is accessible only by members of the project. Access must be granted explicitly to each user.                                  |          |
| Repository    | Forks                                                                                                    |          |
| CI/CD         | Users can copy the repository to a new project.                                                                                            |          |
| Operations    | Only Project Members                                                                                                    |          |
| Pages         | Container registry ?                                                                                                    |          |
|               | Every project can have its own space to store its Docker images                                                                            |          |
|               |                                                                                                    |          |
|               | Git Large File Storage (LFS) (?)                                                                                                    |          |
|               | Manages large files such as audio, video, and graphics files.                                                                              |          |
|               |                                                                                                    |          |

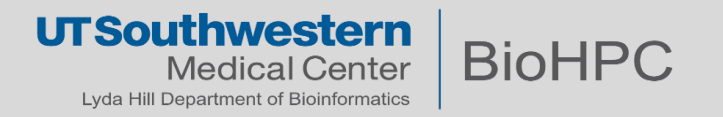

• When logging into a private GitLab Container Registry, you CAN use your BioHPC credentials. This is more convenient for testing, <u>but this is not a good practice.</u>

• For security purposes, it is best to generate Access Tokens.

- Project Access Tokens are generated in association with a single project, and can provide access to that project's repository and registry.
- Personal Access Tokens are generated in association with a <u>user</u>, and can provide access to the repositories and registries of any project that the user has access to.
- Both can have their permissions controlled (e.g. a Project Token that only allows users to pull images, but does not allow pushing)

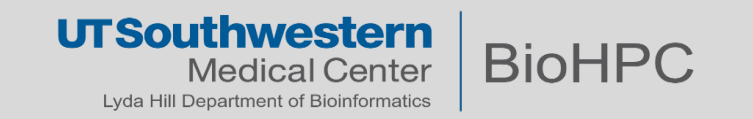

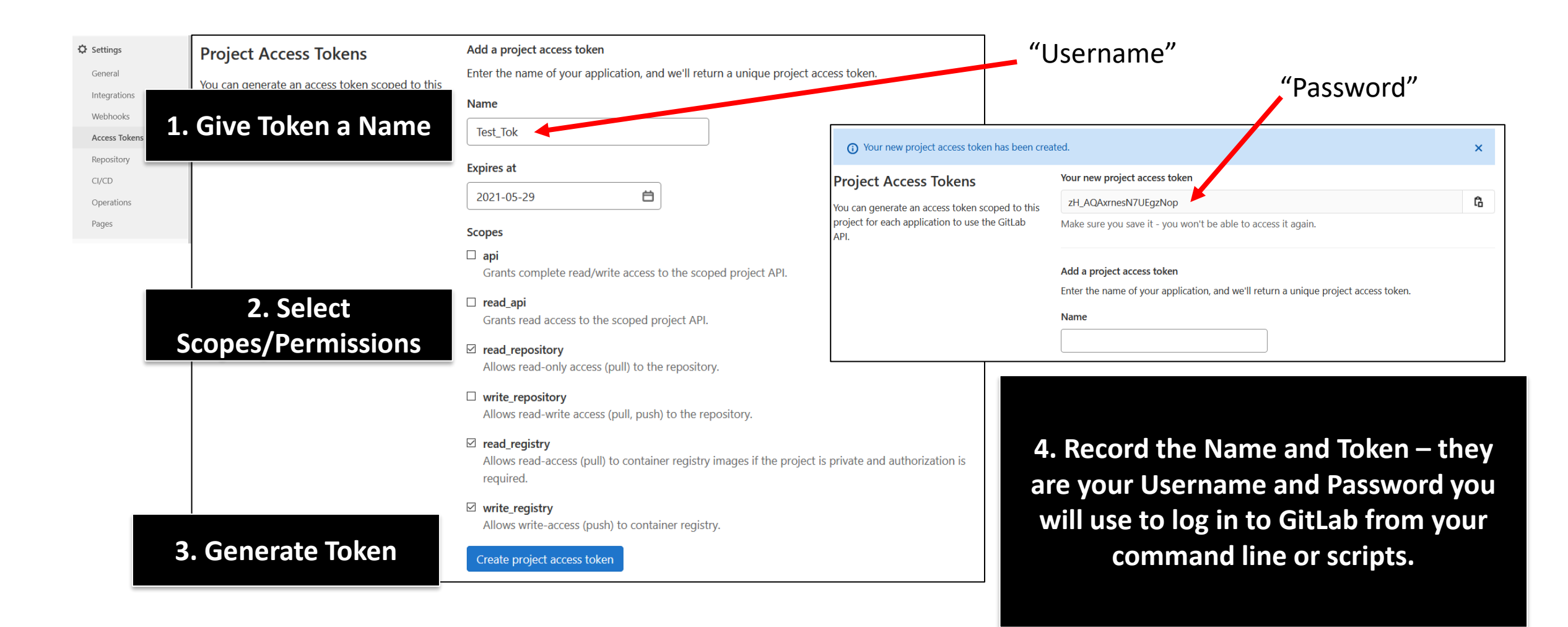

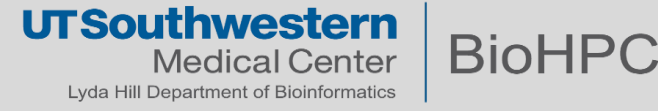

#### **Access Tokens - Personal**

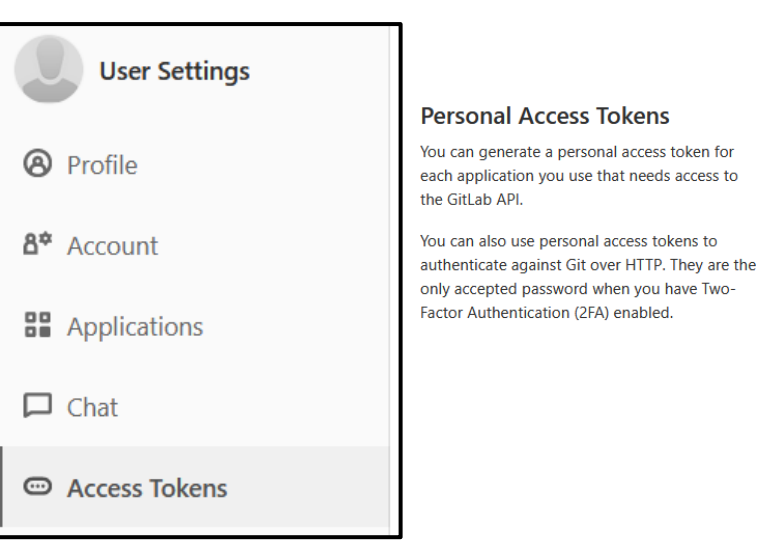

Best practice is to create tokens with expiration dates, with as few scopes (permissions) as p<u>ossible.</u>

#### Add a personal access token

Enter the name of your application, and we'll return a unique personal access token.

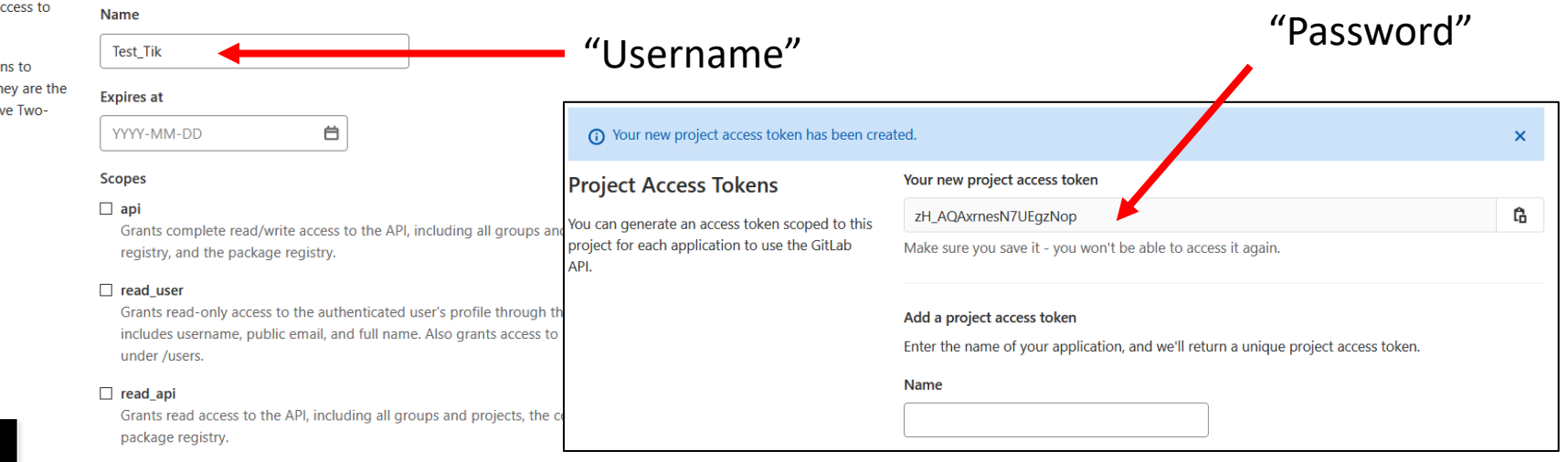

#### read\_repository

Grants read-only access to repositories on private projects using Git-over-HTTP or the Repository

#### For both Personal and Project Access Tokens:

You may need to create a token with API scope in order to push/pull images

- api + write\_registry for pushing
- read\_api + read\_registry for pulling

#### UTSouthwestern Medical Center Lyda Hill Department of Bioinformatics

For all of the examples, we assume that we are dealing with:

- a user <u>alice</u>,
- who is part of a group example group,
- working with a repository example\_repository.
- Her password is <u>my\_password</u>.
- She has created a Project Access Token in example repository
  - with the username Test\_Tok,
  - giving it api and read\_registry scopes,
  - which created the token password **<u>zH\_AQRxrnesN8UEgzNop</u>**
- -She is working with the centos:centos8 image, originally located on docker.io

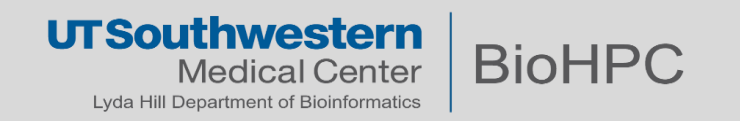

BioHPC Username/Password – <u>AVOID DOING THIS.</u>

\$ docker login -u "alice" -p "my\_password" git.biohpc.swmed.edu:5050

Project Access Token – No leaking of BioHPC credentials

\$ docker login -u "Test\_Tok" -p "zH\_AQRxrnesN8UEgzNop" git.biohpc.swmed.edu:5050

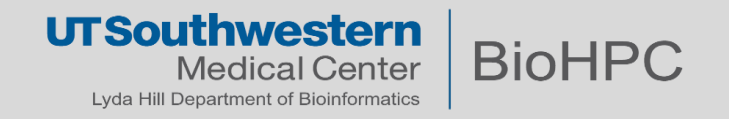

Assuming there's already a local Docker image <u>my\_local\_image:1.5.123</u>

- Need to re-tag the local image with a new tag indicating the remote destination and name.
- Before pushing, you must login to the <u>git.biohpc.swmed.edu:5050</u> endpoint.

• Push the same tag, in full:

\$ docker tag my\_local\_image:1.5.123 \
git.biohpc.swmed.edu:5050/example\_group/example\_repository/my\_image:1.5.0
\$ docker login -u "Test\_Tok" -p "zH\_AQRxrnesN8UEgzNop" git.biohpc.swmed.edu:5050
\$ docker push git.biohpc.swmed.edu:5050/example\_group/example\_repository/my\_image:1.5.0

Note that the local and remote image names (my\_local\_image:1.5.123 vs my\_image:1.5.0) do not need to match.

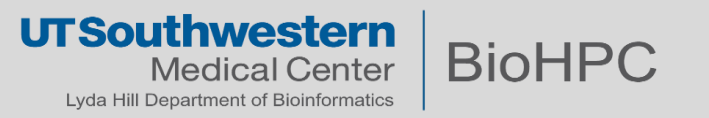

- GitLab Registry (Our current version of GitLab is 14.8)
  - General usage: https://docs.gitlab.com/14.8/ee/user/packages/container\_registry/index.html

Docker

- Command line: <u>https://docs.docker.com/engine/reference/commandline/cli/</u>
- Singularity
  - -Quick Start: <u>https://sylabs.io/guides/3.9/user-guide/quick\_start.html</u>
  - Compatibility with Docker <u>https://sylabs.io/guides/3.9/user-guide/singularity\_and\_docker.html</u>

■ <u>BioHPC</u>

- Singularity on BioHPC: https://portal.biohpc.swmed.edu/content/guides/singularity-containers-biohpc/
- Training Slides: <a href="https://portal.biohpc.swmed.edu/content/training">https://portal.biohpc.swmed.edu/content/training</a>

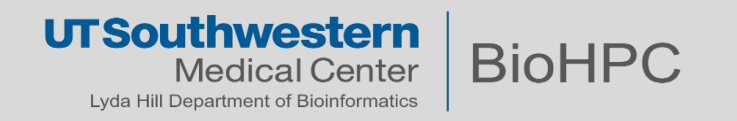

- Working on a machine running Docker:
  - Pull Docker image

\$ docker pull centos:centos8

Implicitly pulls from Docker Hub by default.

– Tag Docker image

\$ docker tag centos:centos8 \
git.biohpc.swmed.edu:5050/example\_group/example\_repository/centos:centos8

#### – Push new tag

\$ docker push \
git.biohpc.swmed.edu:5050/example\_group/example\_repository/centos:centos8

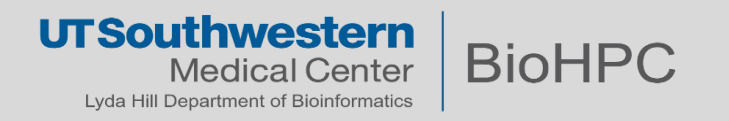

- Working on any BioHPC system:
- (Choice 1) Run the image directly, implicitly pulling and caching it. Note the use of docker://

\$ singularity run \
docker://git.biohpc.swmed.edu:5050/example\_group/example\_repository/centos:centos8

• (Choice 2) pull and run:

\$ singularity pull local\_centos8.sif \
docker://git.biohpc.swmed.edu:5050/example\_group/example\_repository/centos:centos8
\$ singularity run local\_centos8.sif

If a GitLab repository is public, **so is its container registry, if enabled.** 

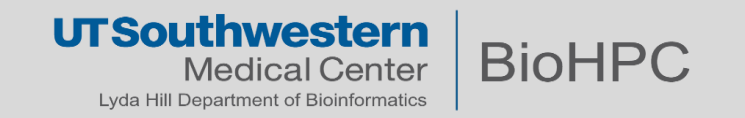

• Working on any BioHPC system (with SINGULARITY\_DOCKER credentials) :

\$ singularity pull local\_centos8.sif docker://docker.io/centos:centos8
\$ singularity run local\_centos8.sif
\$ singularity push --docker-login local\_centos8.sif \
oras://git.biohpc.swmed.edu:5050/example\_group/example\_repository/centos\_sif:centos8

If a GitLab repository is public, so is its container registry, if enabled.

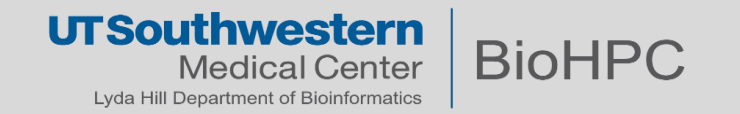

\$ singularity pull local\_base.sif \
docker://git.biohpc.swmed.edu:5050/example\_group/example\_repository/centos:centos8

will fail with 403 (forbidden), because you haven't logged in yet.

Interactive :

\$ singularity pull --docker-login local\_base.sif \
docker://git.biohpc.swmed.edu:5050/example\_group/example\_repository/centos:centos8

#### Programmatic :

\$ export SINGULARITY\_DOCKER\_USERNAME="Test\_Tok"
\$ export SINGULARITY\_DOCKER\_PASSWORD="zH\_AQRxrnesN8UEgzNop"
\$ singularity pull \
docker://git.biohpc.swmed.edu:5050/example\_group/example\_repository/centos:centos8

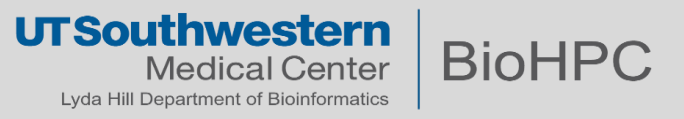

#### Singularity

- -Quick Start: https://sylabs.io/guides/3.0/user-guide/quick\_start.html
- Compatibility with Docker https://sylabs.io/guides/3.0/user-guide/singularity\_and\_docker.html

#### ■ <u>BioHPC</u>

- Singularity on BioHPC: https://portal.biohpc.swmed.edu/content/guides/singularity-containers-biohpc/
- Training Slides: <a href="https://portal.biohpc.swmed.edu/content/training/training-slides/">https://portal.biohpc.swmed.edu/content/training/training-slides/</a>
- GitLab Registry (Our current version of GitLab is 14.8)
  - General usage: https://docs.gitlab.com/14.8/ee/user/packages/container\_registry/index.html
- BioHPC Astrocyte
  - Our workflow platform which allows you to build workflows, including using containers.

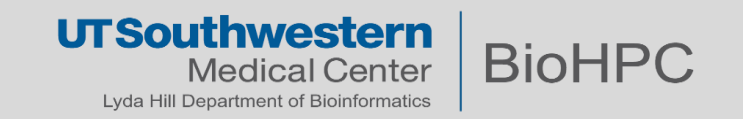